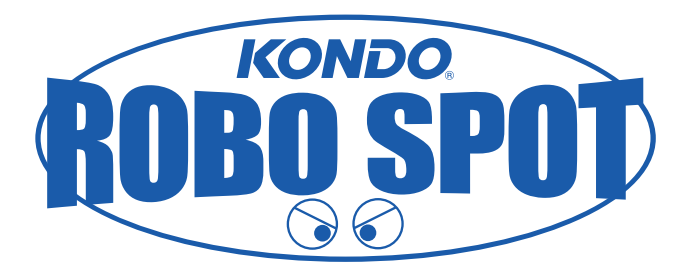

# RCB-3J · RCB-3HV ROBOSPOT 配布モーション用 無線機設定マニュアル

(連続動作の設定編)

ROBOSPOT 2006.12 Ver.0

ROBOSPOT 配布モーションは、ROBOSPOT にいらしてくださるお客様から頂いたモーションデー タを配布するサービスです。

KHR-2HV に付属されているサンプルモーションが正常に動作する機体でしたらほぼご利用になれます。

ROBOSPOT の機体で動作確認しておりますが、お客様がお持ちの機体はそれぞれ微小ながら違いがあり、モーションにも影響してきます。

そのため恐れ入りますが、配布モーションはノンサポートという形をとらせていただきます。

まったく違う動作をしてしまう場合は、ROBOSPOT にて個別指導 ( 有料 ) をおこなっておりますの でご相談ください。

### http://www.robospot.jp/

なお、この配布モーションは無線コントロールユニットセット KRC-1 (品番 01110) をご使用のもとに作成されています。

これ以外の無線機をお使いの方は、各無線機の設定マニュアルなどをご覧になって設定してください。

### 目次

| はじめに      | 2   |
|-----------|-----|
| 目次        | 2   |
| 設定確認      | 3   |
| コントロール入力表 | 4   |
| 連続動作の設定   | 5-6 |

このマニュアルにおけるお問い合わせやお気づきの点は・・・

〒101-0021 東京都千代田区外神田 3-6-13 清田商会ビル1F 電話 03-6421-6976(FAX 兼用) robospot@robospot.jp

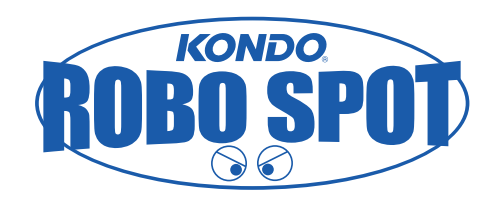

設定手順

無線機対応モーションを使用する前に、RCB-3J/RCB-3HV の設定をします。

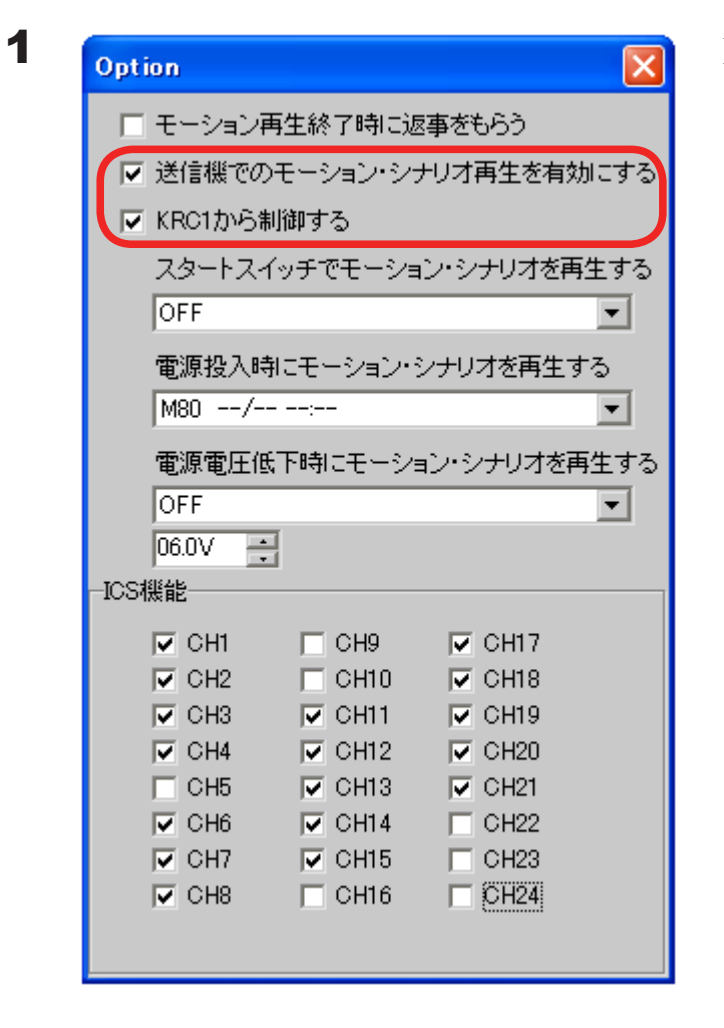

HTHJ(または HTH3)を起動し、オプションウィ ンドウで「送信機でのモーション再生を有効にす る」と「KRC1 から制御する」にチェックを付け ます。

云

旛

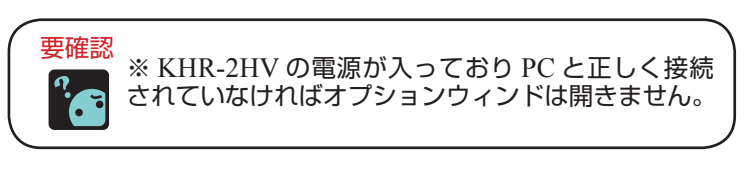

2

● RCB-3J/RCB-3HV と KRR-1 (受信機) 接続の確認

電源を入れた状態で RCB-3J/RCB-3HV の LED1(赤)が小刻みに点滅していれば KRR-1 と正しく接続されています。

もし、この LED1(赤)が点滅していない場合は、受信機 KRR-1 と RCB-3J/RCB-3HV をつなぐケーブルを確認して下さい。 (チェック項目: RCB-3J/RCB-3HV の低速シリアルポートにつないでいますか?)

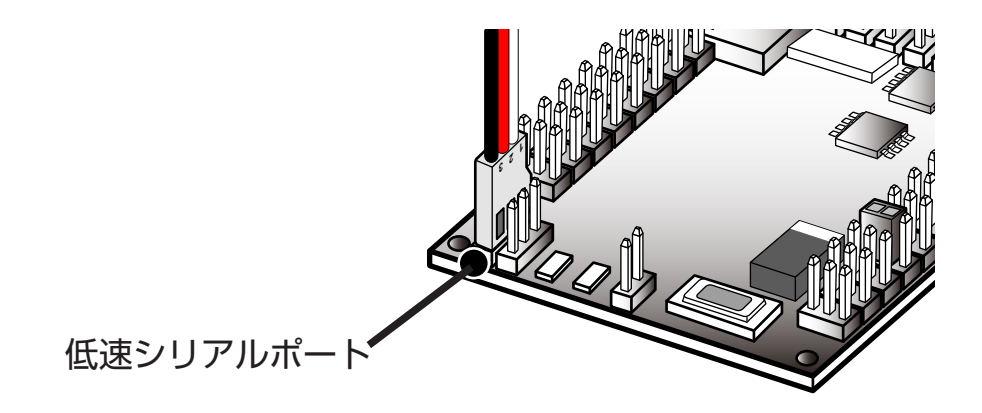

# コントロール入力表

### コントロール入力

RCB-3J/RCB-3HV では送信機からの操作入力をボタン入力(コントロール入力)という数値で現します。 各ボタン操作に対する数値は下表のようになります。

| RCB3-J/RCB-3HV コントロール入力数値表 |       |      |      |      |      |  |
|----------------------------|-------|------|------|------|------|--|
|                            | シフトなし | シフト1 | シフト2 | シフト3 | シフト4 |  |
| なし                         | 0     | 512  | 1024 | 2048 | 4096 |  |
| 1                          | 1     | 513  | 1025 | 2049 | 4097 |  |
| $\downarrow$               | 2     | 514  | 1026 | 2050 | 4098 |  |
| $\rightarrow$              | 4     | 516  | 1028 | 2052 | 4100 |  |
|                            | 5     | 517  | 1029 | 2053 | 4101 |  |
| $\langle \Sigma \rangle$   | 6     | 518  | 1030 | 2054 | 4102 |  |
| Ļ                          | 8     | 520  | 1032 | 2056 | 4104 |  |
| $\langle \Sigma \rangle$   | 9     | 521  | 1033 | 2057 | 4105 |  |
| $\bigcirc$                 | 10    | 522  | 1034 | 2058 | 4106 |  |
| Δ                          | 16    | 528  | 1040 | 2064 | 4112 |  |
| ×                          | 32    | 544  | 1056 | 2080 | 4128 |  |
| 0                          | 64    | 576  | 1088 | 2112 | 4160 |  |
| $\bigotimes$               | 80    | 592  | 1104 | 2128 | 4176 |  |
| $\otimes$                  | 96    | 608  | 1120 | 2144 | 4192 |  |
|                            | 256   | 768  | 1280 | 2304 | 4352 |  |
|                            | 272   | 784  | 1296 | 2320 | 4368 |  |
|                            | 288   | 800  | 1312 | 2336 | 4384 |  |

#### KRC-1 ボタン配置図

ご使用上のアドバイス

- ・「O(何も押していない状態)」は基本的に RCB-3J/HV での割付をしないようにして下さい。
- ・ボタン同時押し時は、押したボタンの数値が 加算されます。

例)

(1)

 $\uparrow \quad + \quad \rightarrow \quad = \quad \uparrow \rightarrow$ 

上記表以外の同時ボタンをご使用される場合 などで参考にして下さい。

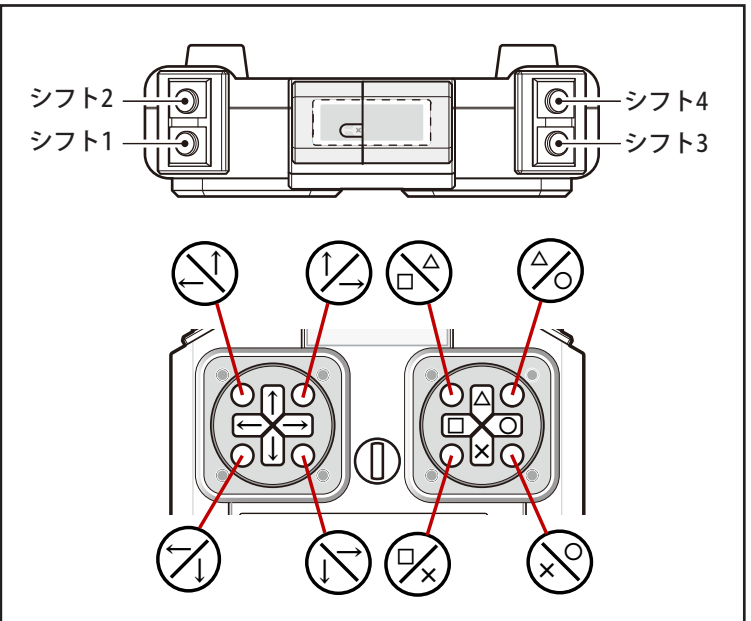

# 連続動作の設定

#### 送信機からのボタン入力による連続動作

ROBOSPOT 配布モーションには「送信機のボタンを押している間は同じ動作を続ける」というモーションが配布 されることがあります。 連続動作のモーションデータを使用するにはいくつか設定をしなければいけません。

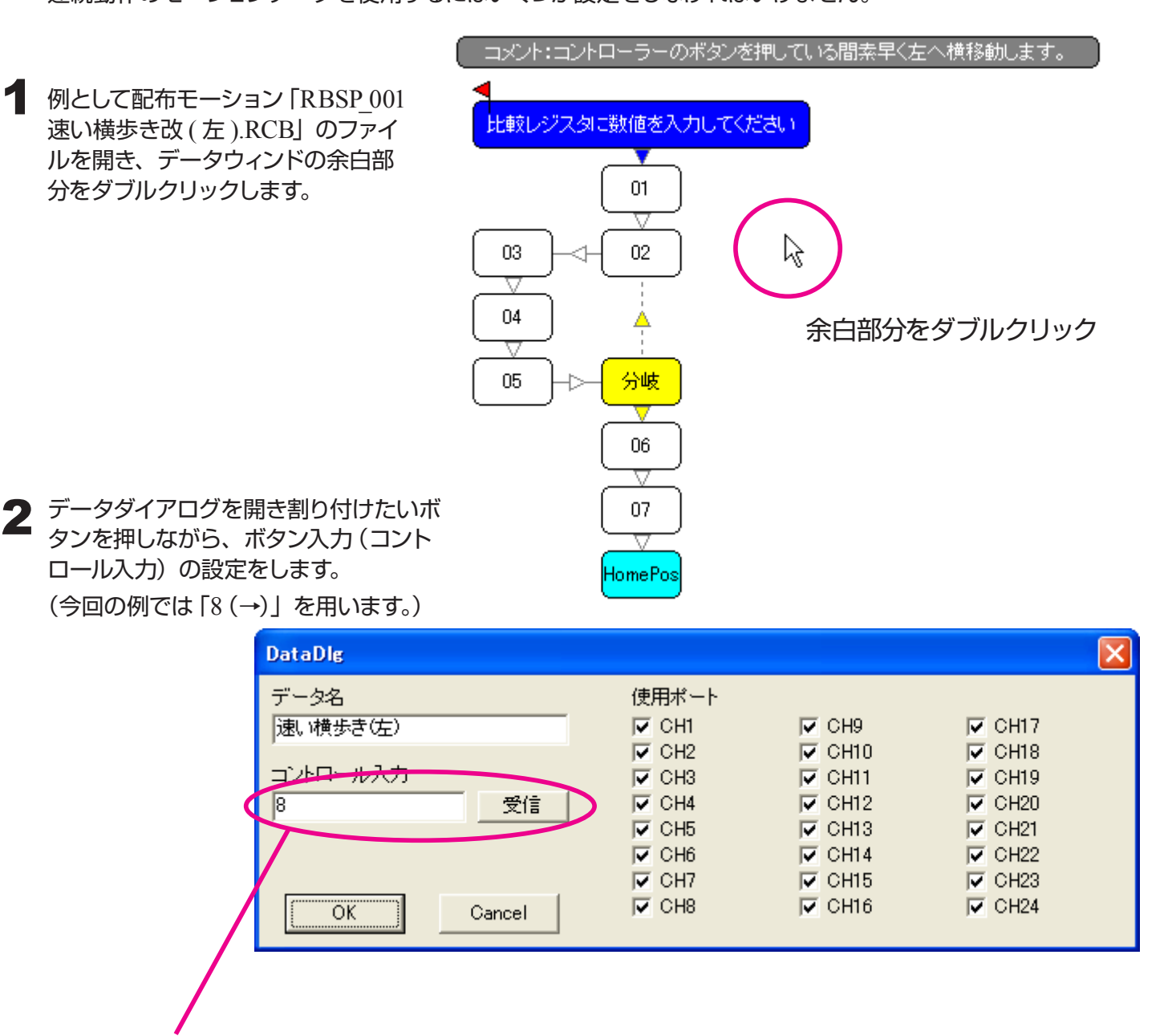

この「8」というコントロール入力番号を次で使用します。

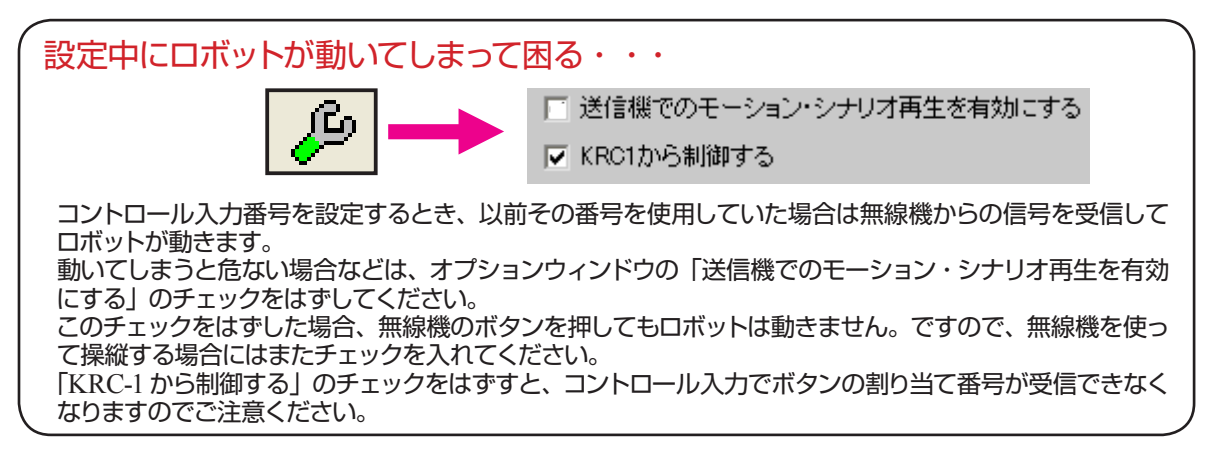

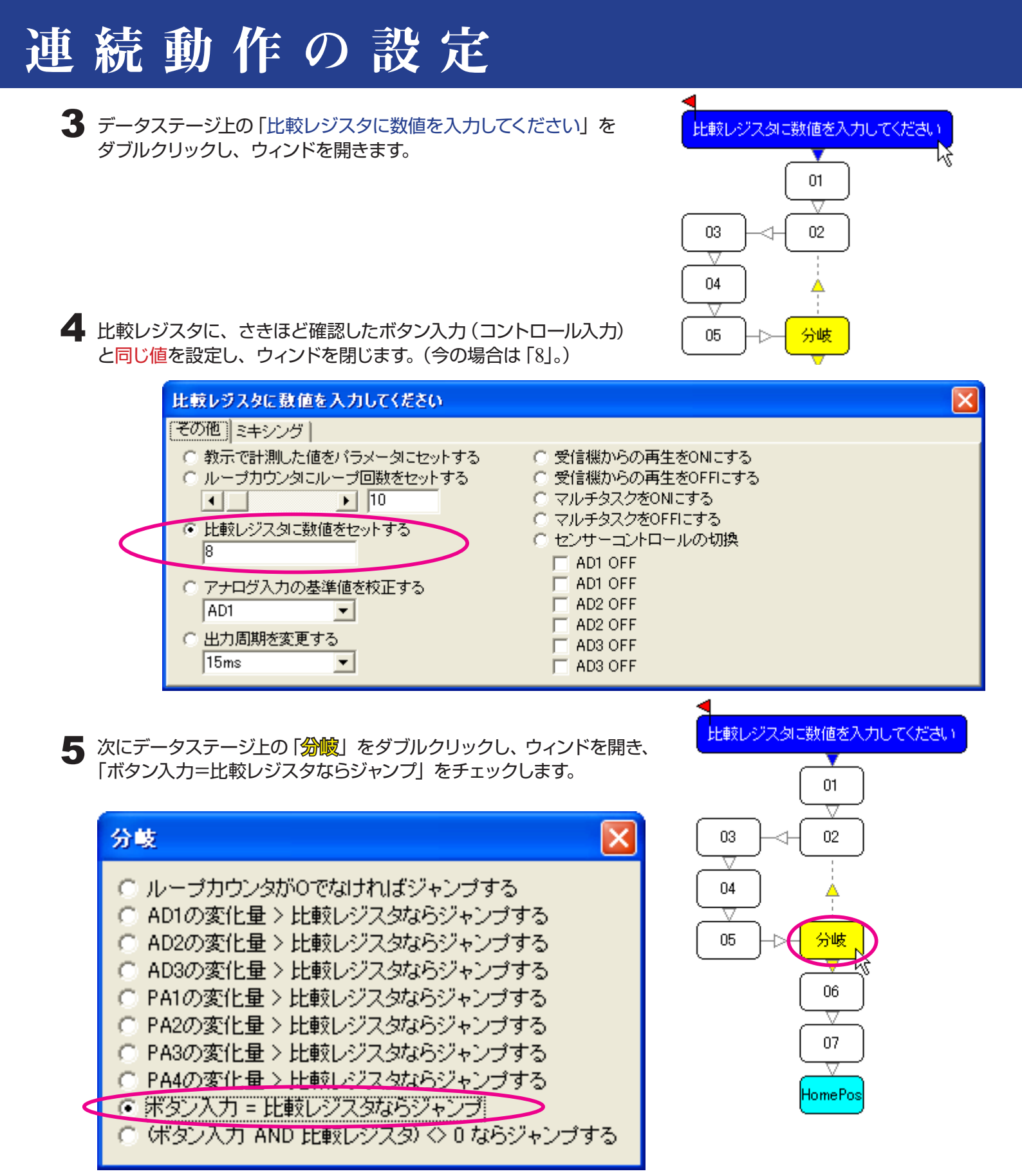

6 完成したモーションを KHR-2HV に書き込み、無線で操作します。 数値が正しく設定されていれば、ボタンを押している間歩き続けます。

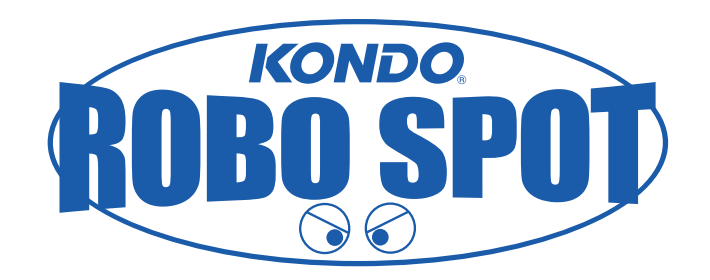

### http://www.robospot.jp/